# WIOA EMPLOYMENT PLAN, PART 4: CASE NOTES AND CLOSURES TABS

#### Case Notes:

| Eile | ⊑dit     | Naviga     | ation  | Qptio   | ns  | Utility | Re    | ports      | ₩ir | ndow       | He    | lp |   |   |       |   |   |      |      |         |                   |       |     |
|------|----------|------------|--------|---------|-----|---------|-------|------------|-----|------------|-------|----|---|---|-------|---|---|------|------|---------|-------------------|-------|-----|
| 1    | 0        | <b># 1</b> | 1      | S       | ٢   | #       | Ŷ     | <b>B</b> * | 9.  | <b>e</b> - | ✓     | \$ | Z |   | œ,    | 8 | [ | 16   | រ៍ 🖑 | <b></b> | $\Leftrightarrow$ |       | [ ◀ |
| 🙀 Ei | mploy    | ment P     | 'lan - |         |     |         |       |            |     |            |       |    |   |   |       |   |   |      |      |         |                   |       |     |
| E    | inrollme | ent        | Appr   | opriate | nes | s Em    | ployn | nent Pl    | lan | P          | rogre | ss | Ι | F | undin | g | L | Clos | ures |         | Cas               | e Not | es  |

To add a case note, click on the Case Note tab on the Employment Plan screen. Double click in the Note Dt field to bring up a calendar, or type in the date of your note. Enter a subject, then the text of the case note.

| ro                             | liment                                                                               | Appropriateness                                                                                                    | Employment Plan                                                                                                    | Progress                                                                                          | Funding                                                                                                    | Closures                                                                                                  | Case Notes                                                                                                    |
|--------------------------------|--------------------------------------------------------------------------------------|----------------------------------------------------------------------------------------------------|----------------------------------------------------------------------------------------------------|---------------------------------------------------------------------------------------------------|----------------------------------------------------------------------------------------------------|----------------------------------------------------------------------------------------------------|----------------------------------------------------------------------------------------------------|
|                                | Note Dt                                                                              |                                                                                                    | Subject                                                                                                    |                                                                                                   | Staff                                                                                                    |                                                                                                    |                                                                                                    |
| 1                              | 01/15/13                                                                             | WEX                                                                                                    |                                                                                                    |                                                                                                   |                                                                                                    |                                                                                                    | Add                                                                                                    |
| ų                              | 01/09/13                                                                             | Possible WEX                                                                                                    |                                                                                                    |                                                                                                   |                                                                                                    |                                                                                                    | Dalata                                                                                                    |
| 1                              | 11/26/12                                                                             | Job Search                                                                                                    |                                                                                                    |                                                                                                   |                                                                                                    |                                                                                                    | - Delete                                                                                                    |
| 1                              | 11/07/12                                                                             | Job Search                                                                                                    |                                                                                                    |                                                                                                   |                                                                                                    |                                                                                                    |                                                                                                    |
| l                              | 10/23/12                                                                             | Update                                                                                                    |                                                                                                    |                                                                                                   |                                                                                                    |                                                                                                    |                                                                                                    |
| ł                              | 09/26/12                                                                             | Enrolment in WA- Init                                                                                                    | tial Case Note                                                                                                    |                                                                                                   |                                                                                                    | ?:                                                                                                    |                                                                                                    |
|                                | 09/26/12                                                                             | Enrolment Date                                                                                                    |                                                                                                    |                                                                                                   |                                                                                                    |                                                                                                    |                                                                                                    |
| 1                              |                                                                                      |                                                                                                    |                                                                                                    |                                                                                                   |                                                                                                    |                                                                                                    |                                                                                                    |
|                                |                                                                                      |                                                                                                    |                                                                                                    |                                                                                                   |                                                                                                    |                                                                                                    |                                                                                                    |
| 4                              |                                                                                      |                                                                                                    |                                                                                                    |                                                                                                   |                                                                                                    |                                                                                                    | Show all notes                                                                                                    |
| 9/1<br>af<br>isk<br>ini<br>r c | 13 & 1/10,<br>f contacto<br>ess the op<br>inistrative<br>quite a wit<br>retta is int | /13<br>ed Lauretta about a pr<br>pportunity as well. We<br>. Lauretta continues t<br>nile and would benefit<br>erested if it does not i | ossible Work Experier<br>received a job descr<br>to search for employm<br>from recent work ex<br>impact her Unemployn | ice at Colleen Bi<br>ription and pass<br>rent in her caree<br>perience and co<br>nent insurance t | lack & Company CPA¿s<br>ed it along to Lauretta. T<br>er field of counseling. Si<br>vnfidence building, staff<br>benefits. She contacted | . We made contact<br>The job is primarily<br>ince she has been<br>thought she would<br>i someone at UI wh | t with the employer to<br>clerical and<br>out of the job market<br>d benefit from a WEX.<br>to advised her that this |
| ex                             | t Contact                                                                            | Date                                                                                                    |                                                                                                    |                                                                                                   |                                                                                                    |                                                                                                    |                                                                                                    |

Save.

If you enter a date in the Next Contact Date field and Save, a task will appear on the Scheduler to remind you to make contact on that date. This is a useful reminder for maintaining contact.

Case Notes can be seen by everyone who has access to MontanaWorks.

#### **Closures:**

| Eile Edit | Navigation  | <u>O</u> ptions | Utility Reports y | <u>M</u> indow <u>H</u> elp |           |          |            |
|-----------|-------------|-----------------|-------------------|-----------------------------|-----------|----------|------------|
| 1 😌       | 🛱 🗃 🧍       | \$ 5 0          | ) 🚜 🖞 😍 @         | 🗟 🧹 💲                       | 🖹 🚺 🔍 🥴 I | 🔳 崎 外 🎚  | < 🎨 💼 🛯    |
| 🙀 Employr | ment Plan - |                 |                   |                             |           |          |            |
| Enrollme  | ent App     | ropriatenes     | s Employment Plan | Progress                    | Funding   | Closures | Case Notes |

There are three parts of the Closures tab that need to be completed if your participant is done with their plan or needs to be exited. Do not close services, enrollments, or employment plans until all bills have been paid and services have been completed.

| Eile Edit Navigation Option     | is <u>U</u> tility ( | Reports  | ; <u>W</u> indow <u>H</u> elp |             |                                         |                         |
|---------------------------------|----------------------|----------|-------------------------------|-------------|-----------------------------------------|-------------------------|
| 🌗 🕑 🏦 🗃 🔍 🌽                     | 🙂 👫 🖞                | 2 😲      | @ 🖒 🖌 💲 🖹                     | 1 🕲 🕲 🛙     | I 🖪 👎 🛙                                 | HE 😌 💼 I 🔹 🕨 🌛 🎹        |
| 🙀 Employment Plan -             |                      |          |                               |             |                                         |                         |
| Enrolment Appropriater          | ness Empl            | oyment A | Plan Progress                 | Funding     | Closures                                | Case Notes              |
| Services                        |                      |          |                               |             |                                         | Show Closed Services    |
| Service                         | Start                | End      | Outcor                        | ne          | Į III III III III III III III III III I | Closure Comments        |
| Case Management                 | 02/11/11 1:          | 2/23/11  | Completed                     |             |                                         | <u> </u>                |
| Comprehensive Guidance and      | 02/11/11 12          | 2/23/11  | Completed                     |             |                                         |                         |
| Eligibility                     | 02/11/11 0           | 3/30/11  | Completed                     |             |                                         |                         |
| Work Experience Including Inte  | 02/11/11 1           | 2/23/11  | Completed                     |             |                                         |                         |
| Youth Individual Service Strate | 02/11/11 12          | 2/23/11  | Did not Complete              |             |                                         |                         |
| Case Management                 | 12/23/11             |          |                               |             |                                         |                         |
| Employment Plan<br>Start End    | 9000                 |          |                               | Plan Close  | Commente                                |                         |
| 02/11/11                        | 33011                |          |                               | Pidit Close | Commentes                               |                         |
| Encolmente                      |                      | 1        |                               |             |                                         |                         |
| Chronmenus                      |                      |          |                               |             |                                         | Show Closed Enrollments |
| Program                         | Start                | Enc      | Outcom                        | ne 🗌        |                                         | Comments                |
| MA Youth Follow-Up              | 12/23/1              | 1        |                               |             |                                         |                         |
| WIA Youth - Local               | 02/11/1              | 1 12/23  | /11 Family Care               |             |                                         |                         |
|                                 |                      |          |                               |             |                                         | J                       |
| File Location                   |                      |          | Archive Comments              |             |                                         |                         |
|                                 |                      |          |                               |             |                                         | Note: Save X Cancel     |

You can view closed services by checking the Show Closed Services box on the Closures tab. You can view closed enrollments by checking the Show Closed Enrollments box.

| 🙀 Employment Plan -                                      |             |             |                  |         |               |                  |            |
|----------------------------------------------------------|-------------|-------------|------------------|---------|---------------|------------------|------------|
| Enrolment Appropriater                                   | ness Emplo  | ovment Plan | Progress         | Funding | Closures      | Case Notes       |            |
| Services                                                 |             |             |                  |         |               | Show Closed      | Services   |
| Service                                                  | Start       | End         | Outo             | ome     |               | Closure Comments |            |
| Case Management                                          | 02/11/11 12 | 2/23/11 Cor | npleted          |         |               |                  |            |
| Comprehensive Guidance and                               | 02/11/11 12 | 2/23/11 Cor | npleted          |         |               |                  |            |
| Eligibility                                              | 02/11/11 08 | 3/30/11 Cor | npleted          | -       |               |                  |            |
| Work Experience Including Inte                           | 02/11/11 12 | 2/23/11 Cor | npleted          |         |               |                  |            |
| Youth Individual Service Strate                          | 02/11/11 12 | 2/23/11 Did | not Complete     |         |               |                  |            |
| Case Management                                          | 12/23/11    |             |                  |         |               |                  |            |
| Employment Plan<br>Start End<br>Date Date Re<br>02/11/11 | ason        |             | }                | Plan C  | lose Comments |                  |            |
| - Enrolments                                             |             |             |                  |         |               | Show Closed      | Enrolments |
| Program                                                  | Start       | End         | Outco            | me      |               | Comments         |            |
| WA Youth Follow-Up                                       | 12/23/1     | 1           |                  | 9       |               |                  | A          |
| WIA Youth - Local                                        | 02/11/1     | 1 12/23/11  | Family Care      | 4       |               |                  |            |
|                                                          |             |             |                  |         |               |                  |            |
| File Location                                            |             |             | Archive Comments |         |               |                  |            |
|                                                          |             |             |                  |         |               | 🆉 Save 🛛 🗙       | Cancel     |

## End Employment Plan—Outcome Other than Employment:

- 1. Close any Services that are open. Enter an end date for the service, or double click in the field and choose an end date. Enter a closure outcome by double clicking in the Outcome field and choosing the appropriate outcome reason.
- 2. Close the Enrollment. Enter an end date for the enrollment, or double click in the field and choose an end date. Enter a closure outcome by double clicking in the Outcome field and choosing the appropriate outcome reason. Click OK on the pop-up if you wish to continue.

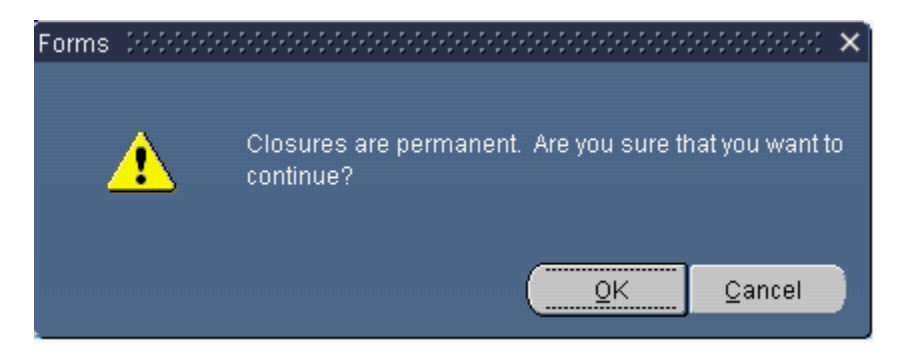

3. End Plan—Outcome Not Employed:

**Youth:** Do not end employment plans for Youth participants unless there is an appropriate reason (such as ended due to an Exclusion outcome such as health/medical). The employment plan must be open during follow-up, which is required for at least four quarters.

Adult and Dislocated Worker: If an Adult or Dislocated Worker participant's enrollment is ended for a reason other than employment, close the Employment Plan. Enter an end date for the employment plan, or double click in the field and choose an end date. Enter a closure reason by double clicking in the reason field and choosing an appropriate reason. De-obligate money and inactivate the participant. Do not inactivate unless totally done entering payments, etc.! Save.

Click OK on the pop-up if you wish to inactivate case management.

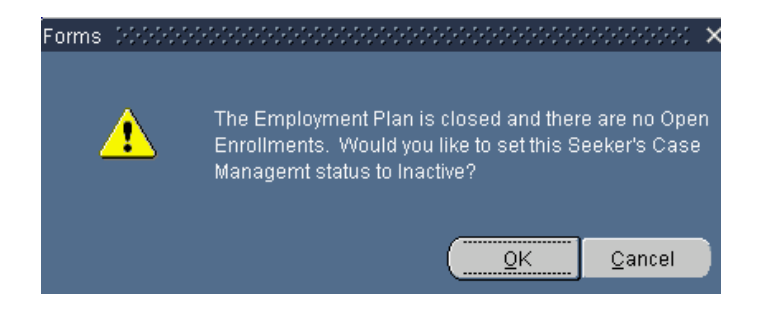

## End Employment Plan—Outcome Obtained Employment:

If an Adult or Dislocated Worker participant's enrollment is ended because they attained employment, do not close the Employment Plan. Keep the existing Employment Plan open. Enroll the participant in the appropriate Follow-Up program. Refer to **WIOA Employment Plan Part 5** for instructions related to Follow-Up.

| 🙀 Employmen                                 | t Plan -                 |             |           |                         |                |               |                  |                |
|---------------------------------------------|--------------------------|-------------|-----------|-------------------------|----------------|---------------|------------------|----------------|
| Enrolment                                   | Appropriateness          | Employn     | nent Plan | Progress                | Funding        | Closures      | Case Notes       |                |
| - Services -                                |                          |             |           |                         |                |               | Show Clos        | sed Services   |
| S                                           | ervice S                 | tart En     | d         | Outo                    | ome            |               | Closure Comments |                |
| GED/HS Diplo                                | ma [12/                  | 06/11 12/00 | 6/11 GED  | obtained                |                |               |                  |                |
| Housing                                     | 02/                      | 09/12 03/07 | 7/12 Com  | pleted                  | <u> </u>       |               |                  |                |
| Individual Emp                              | oloyment Plan 05         | 17/12 01/24 | 4/13 Comp | pleted                  |                |               |                  |                |
| Individual Emp                              | oloyment Plan 12/        | 06/11 05/11 | 7/12 Comp | pleted                  |                |               |                  |                |
| Information o                               | n Supportive & Fo 11/    | 29/11 12/00 | 6/11 Comp | pleted                  |                |               |                  |                |
| Occupational                                | Skills Training 12/      | 06/11 12/06 | 6/11 Occu | apational Skills Certif | icate Obtained | yay!!         |                  |                |
| Employment<br>Start E<br>Date D<br>11/29/11 | :Plan<br>nd<br>ate Reaso | n [         |           |                         | Plan Ci        | lose Comments |                  | )              |
| Enroliments                                 | F                        |             |           |                         |                |               | Show Clos        | sed Forolments |
|                                             | Program                  | Start       | End       | Outco                   | me             |               | Comments         |                |
| WA Adult - L                                | ocal                     | 05/27/11    | 10/07/11  | Obtained Employmen      | t              |               |                  |                |
| VMA Dislocate                               | ed Work - Local          | 05/27/11    | 07/07/11  | Obtained Employmen      | x 🕥            |               |                  |                |
| VETS - Chapt                                | er 31                    | 04/26/11    | 06/01/11  | Enrollment in Error     |                |               |                  |                |
| File Locatio                                | n                        |             | A         | Archive Comments        |                |               |                  |                |
|                                             |                          |             |           |                         |                |               | Save             | X Cancel       |

1. Close all services that are open except Case Management service. Enter an end date for the services you're closing, or double click in the field and choose an end date. Enter a closure outcome by double clicking in the Outcome field and choosing the appropriate outcome reason.

2. Close the Enrollment. Enter an end date for the enrollment, or double click in the field and choose an end date. Enter a closure outcome by double clicking in the Outcome field and choosing the appropriate outcome reason. Save.

The ONet pop-up will appear. Choose an ONet code and Save.

| a Capture Employment ONET                |  |  |  |  |  |  |  |  |
|------------------------------------------|--|--|--|--|--|--|--|--|
| Select an ONET for this Closure          |  |  |  |  |  |  |  |  |
| P-ONET from this Employment Plan         |  |  |  |  |  |  |  |  |
| 29-2061.00 - Licensed Practical and Lic  |  |  |  |  |  |  |  |  |
| ONETs of previously closed Enrollments   |  |  |  |  |  |  |  |  |
| L19-3091.00 - Anthropologists and Arche  |  |  |  |  |  |  |  |  |
| -ONETs of recorded Job Placements        |  |  |  |  |  |  |  |  |
| 41-2031.00 - Retail Salespersons         |  |  |  |  |  |  |  |  |
| -27-2011.00 - Actors                     |  |  |  |  |  |  |  |  |
| –51-9021.00 - Crushing, Grinding, and P  |  |  |  |  |  |  |  |  |
| -19-4011.00 - Agricultural and Food Scie |  |  |  |  |  |  |  |  |
| -35-3011.00 - Bartenders                 |  |  |  |  |  |  |  |  |
|                                          |  |  |  |  |  |  |  |  |
| Employment Start Date: 04/10/09          |  |  |  |  |  |  |  |  |
|                                          |  |  |  |  |  |  |  |  |
| 🆉 Save 🛛 🛱 🔁 All ONETs                   |  |  |  |  |  |  |  |  |
|                                          |  |  |  |  |  |  |  |  |

The following message will pop up on the screen:

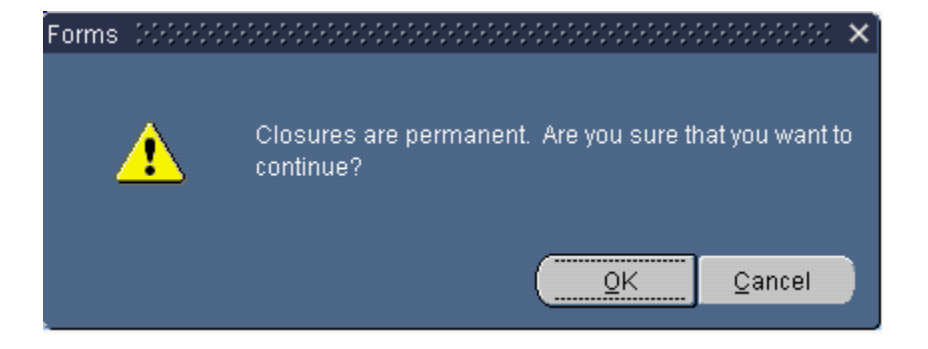

This pop-up will appear. Click OK on the pop-up if you wish to enter placement information at this time. Entry of Placement information is required, but you can enter the information later.

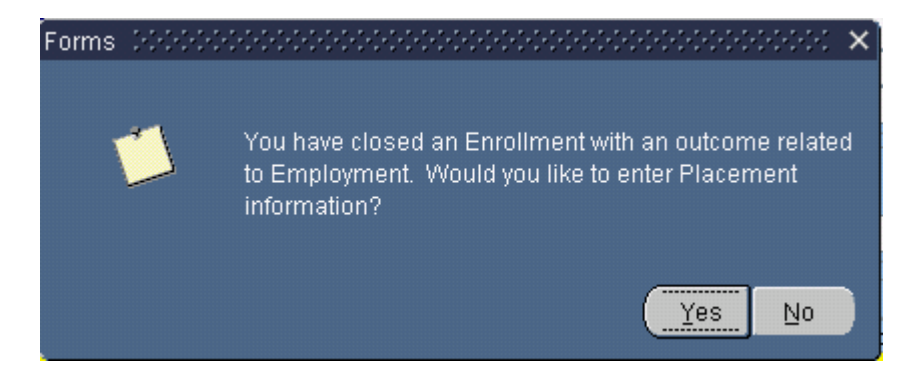

If you answer Yes to enter Placement information, the following screen pops up:

| 🧟 Customer (Se    | eker) Placement for PEDRINA S MESSINGAROUND (0000-00- | 9999)                       | Sue Buth    | er (406)44 | 4-2958      |  |  |  |  |
|-------------------|-------------------------------------------------------|-----------------------------|-------------|------------|-------------|--|--|--|--|
| Placement History |                                                       |                             |             |            |             |  |  |  |  |
| Start Date        | Employer Name                                         | Salary                      | Interval    | HredAlk    | Job Order # |  |  |  |  |
| Start Date        |                                                       | Salary                      | intervar    | 11157996   | 575471      |  |  |  |  |
| 04/08             | JIMS CONCRETE - THE ORIGINAL ONE                      | 25.00                       | Hourly      | 40         |             |  |  |  |  |
| 02/08             | barnev's hurger joint                                 | 6.75                        | Hourly      | 40         |             |  |  |  |  |
| 01/08             | JIMS CONCRETE - BELGRADE                              | 11.00                       | Hourly      | 11         |             |  |  |  |  |
| 01/08             | PIN & CUE                                             | 10.00                       | Hourly      | 40         |             |  |  |  |  |
| 01/08             | JIMS CONCRETE AND WHAT NOT                            | 22.00                       | Hourly      | 11         |             |  |  |  |  |
| 01/08             | JIMS CONCRETE - BELGRADE                              | 22.00                       | Hourly      | 11         |             |  |  |  |  |
| 01/08             | JIMS CONCRETE - BELGRADE                              | 44.00                       | Hourly      | 33         |             |  |  |  |  |
| 01/08             | JIMS CONCRETE - THE ORIGINAL ONE                      | 33.00                       | Hourly      | 44         |             |  |  |  |  |
| 01/08             | bobo                                                  | 10.00                       | Hourly      | 40         |             |  |  |  |  |
| 01/08             | JIMS CONCRETE - THE ORIGINAL ONE                      | 6.00                        | Hourly      | 40         |             |  |  |  |  |
| 12/07             | JIMS CONCRETE - THE ORIGINAL ONE                      | 7.00                        | Hourly      | 40         |             |  |  |  |  |
| 07/07             | Joe's Hogwash                                         | 8.35                        | Hourly      | 35         |             |  |  |  |  |
| 12/06             | JIMS CONCRETE AND WHAT NOT                            | 22.00                       | Hourly      | 22         |             |  |  |  |  |
| 01/05             | IT IMPLEMENTER                                        | 5.15                        | Hourly      | 24         |             |  |  |  |  |
| 12/04             | Test employers                                        | 12.00                       | Hourly      | 40         |             |  |  |  |  |
|                   |                                                       |                             |             |            |             |  |  |  |  |
| Click on t        | he + Add button.                                      | - Delete                    |             |            |             |  |  |  |  |
|                   |                                                       |                             |             |            |             |  |  |  |  |
| 🙀 Placement -     |                                                       |                             |             |            |             |  |  |  |  |
| • Employee        | Name: Joe's Bar and Grill                             | Cont                        | act Joe Sin | kalowski   |             |  |  |  |  |
|                   |                                                       | Contact Phone (405)444-2547 |             |            |             |  |  |  |  |
| Employer A        | ddress: 222 W Broadway                                |                             |             |            |             |  |  |  |  |
|                   |                                                       |                             |             |            |             |  |  |  |  |
|                   | HELENA MI (59601                                      | Country:                    |             | *          |             |  |  |  |  |
| - Inactive        | ite Seeker                                            | Added To Work History       |             |            |             |  |  |  |  |
| Start D           | ate: 04/09 + Hours Per Week: 40                       | Job Title Print On Resume   |             |            |             |  |  |  |  |
| Salary Inter      | val Hourly Salary: 7.50                               | Laboration in the           |             |            |             |  |  |  |  |
| • 0*              | ET 05301100 Bartenders                                | Job Description             | on          |            |             |  |  |  |  |
| 0.00              |                                                       |                             |             |            | <u></u>     |  |  |  |  |
| Date Ente         | с. <u>ру</u>                                          |                             |             |            |             |  |  |  |  |
|                   | Save X Cancel 🔂 Close                                 | End Date:                   | Mon         | ths Worker | t 📃         |  |  |  |  |

Add Placement information. Save and Close when done.

If you want to add Placement information later, click on No on this pop-up.

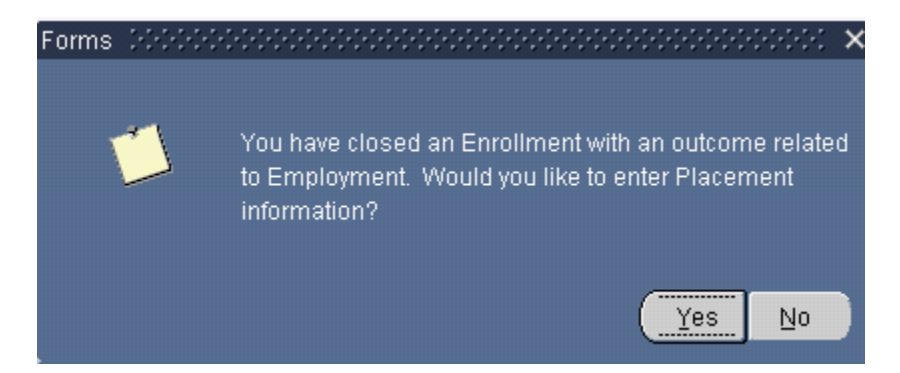

You can add placement information later by going to the Navigation drop down at the top of the MontanaWorks screen and choosing Seeker Placement.

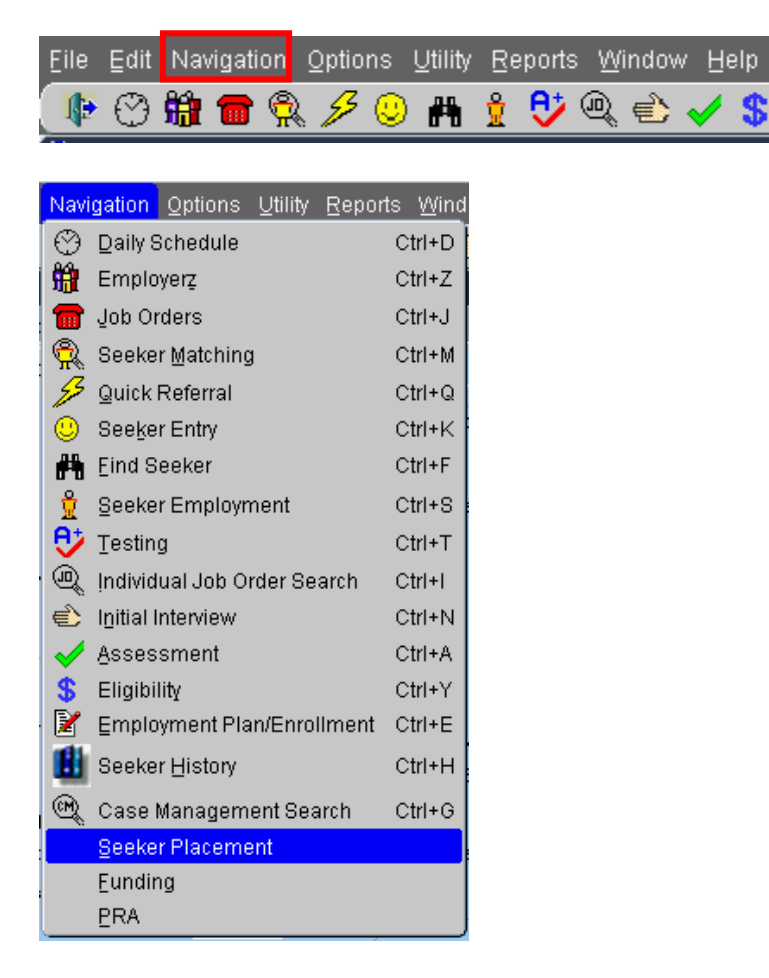

Follow the process outlined above to enter Placement information.

NOTE: Do not close the Employment Plan for an Adult or Dislocated Worker participant exited to employment. Add appropriate follow-up enrollment and follow-up services to the existing plan.

# See Employment Plan Part 5 for further information regarding Follow-Up.

If you have any difficulties, or receive a message in the lower left-hand corner that says, "Field protected against update," email the WIOA Mworks Help Desk at DDLIWSDMWorksWIOAHelp@mt.gov or email/call one of the WIOA staff.

Continue with 'WIOA Employment Plan Part 5.'